CITB ONLINE PORTAL USER GUIDE

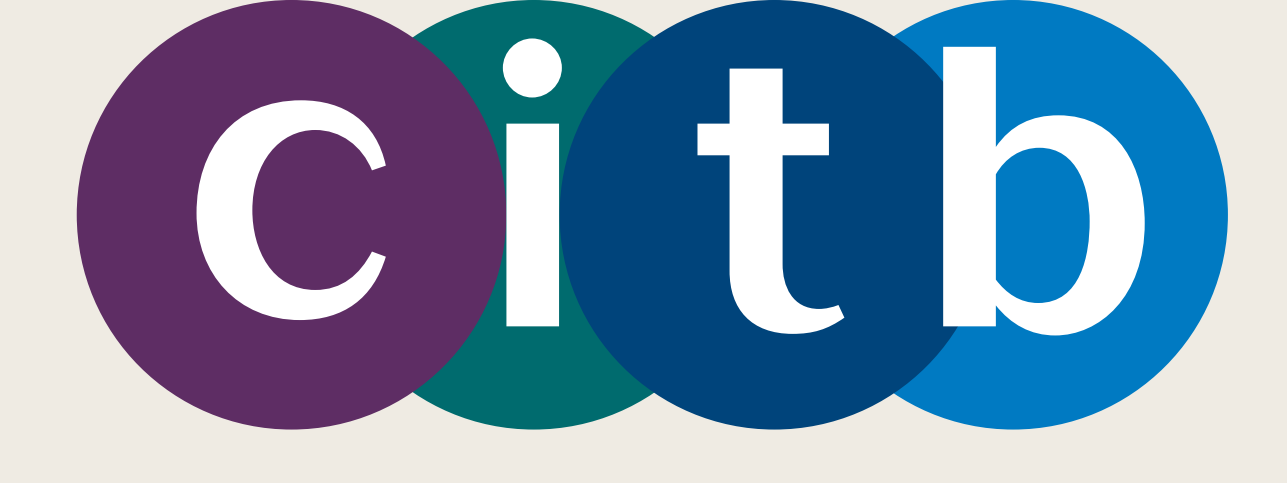

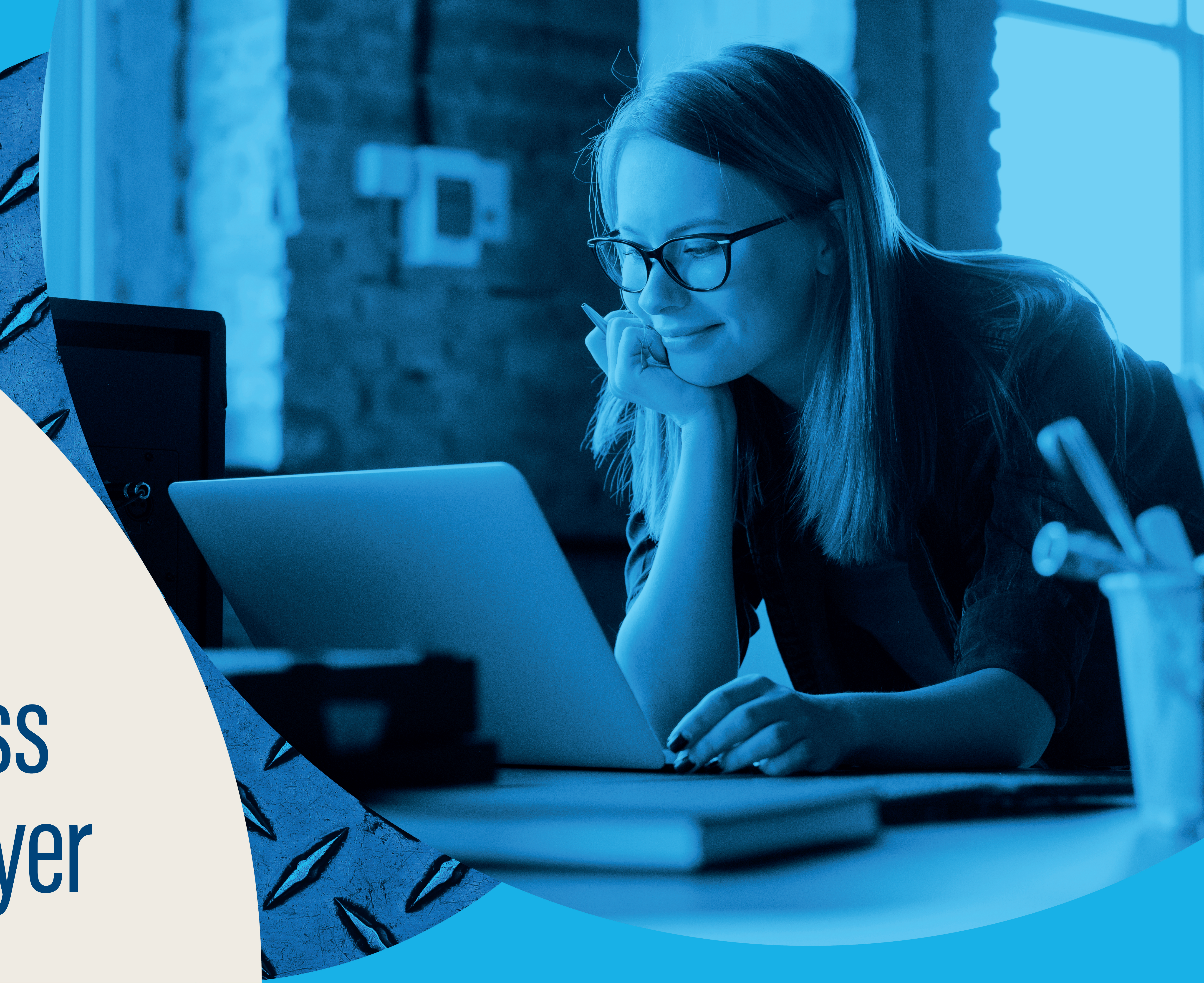

## Section 1. Signing in

2

Click on the 'Sign in' button at the top right corner of the portal.

You will now be directed to the Sign in page.

![](_page_1_Picture_7.jpeg)

### Welcome to CITB Online Servi

This online portal allows you to submit & view grant applications

We are working on adding more services to this site over time. be asked to log in again.

### Grant applications

### Apply for a grant

Apply for grants online for apprenticeships, qualifications, or short courses.

My gr View y

applica

### Other grant services

These links may redirect you to our legacy portal in a new tab o

### Authorise automated grants

Authorise an attendance grant payment, or tell us about a change to entitlement.

### Grant report requ

Request grant reports passwords for encryp

![](_page_1_Picture_22.jpeg)

|                                |                                                                        | Home English - Sign in                     |
|--------------------------------|------------------------------------------------------------------------|--------------------------------------------|
|                                |                                                                        |                                            |
|                                |                                                                        |                                            |
|                                |                                                                        |                                            |
| ices                           |                                                                        |                                            |
| s, access grant rep            | ports, and authorise automated grants.                                 |                                            |
| While under develo             | opment, some links below may redirect you                              | to the existing online portal, and you may |
|                                |                                                                        |                                            |
|                                |                                                                        |                                            |
|                                |                                                                        |                                            |
| rant application               | IS                                                                     |                                            |
| our saved or subm              | itted online grant                                                     |                                            |
| 20015.                         |                                                                        |                                            |
|                                |                                                                        |                                            |
|                                |                                                                        |                                            |
|                                |                                                                        |                                            |
| or window                      |                                                                        |                                            |
|                                |                                                                        |                                            |
| uest                           | Grant statement                                                        | Short course grants                        |
| ts and access<br>pted reports. | View the total value of grants paid for the current and previous year. | View and apply for short course grants.    |
|                                |                                                                        |                                            |
|                                |                                                                        |                                            |
|                                |                                                                        |                                            |

![](_page_1_Picture_24.jpeg)

![](_page_2_Picture_1.jpeg)

![](_page_2_Picture_4.jpeg)

Email Address

Password

Forgot your password?

Sign in

Don't have an account? Sign up now

![](_page_2_Picture_11.jpeg)

![](_page_2_Picture_12.jpeg)

## Section 2. Request access to your employer portal

### If you're not connected to an employer yet, you'll see the 'Request access to an employer' screen.

### Request access to an employer

Complete the form below to request access to a CITB registered employer. If access is granted, this will enable you to act on behalf of the employer within the online

If the employer already has at least one user with administrative access, your request will be sent to them for their approval in their online account If the employer does not have any online users, your request will be sent to our Customer Operations team for approval.

| nployer registration number                                                                                     | Employer name                                  | Access                      | Role             | Status reason | Created on date |
|----------------------------------------------------------------------------------------------------|------------------------------------------------|-----------------------------|------------------|---------------|-----------------|
|                                                                                                    | N                                              | lo submitted requests found |                  | 1             |                 |
| wing 0 to 0 of 0 entries                                                                                        |                                                |                             |                  |               |                 |
| < >>>>>>>>>>>>>>>>>>>>>>>>>>>>>>>>>>                                                                            |                                                |                             |                  |               |                 |
| mployer Registration Number *                                                                                   |                                                |                             |                  |               |                 |
| he 7-digit registration number of the employer. The temployer and the second second second second second second | his can be found on letters and other correspo | ondence from CITB.          |                  |               |                 |
|                                                                                                    |                                                |                             |                  |               |                 |
|                                                                                                    |                                                |                             |                  |               |                 |
| mployer Name *                                                                                                  |                                                |                             |                  |               |                 |
| he name of the CITB registered employer.                                                                        |                                                |                             |                  |               |                 |
|                                                                                                    |                                                |                             |                  |               |                 |
|                                                                                                    |                                                |                             |                  |               |                 |
| ACCESS *                                                                                                    |                                                |                             |                  |               |                 |
| he access you are requesting. You can only sele                                                                 | ct one access-type on this form. If you need n | nultiple accesses, complete | this form again. |               |                 |
|                                                                                                    |                                                |                             | 0                |               |                 |
|                                                                                                    |                                                |                             |                  |               |                 |
|                                                                                                    |                                                |                             |                  |               |                 |
|                                                                                                    |                                                |                             |                  |               |                 |
|                                                                                                    |                                                |                             |                  |               |                 |
|                                                                                                    |                                                |                             |                  |               |                 |
|                                                                                                    |                                                |                             |                  |               |                 |

![](_page_3_Picture_8.jpeg)

![](_page_3_Picture_9.jpeg)

### Click on 'Submit' to send your request.

| Employer Registration Number *                                                                   |
|--------------------------------------------------------------------------------------------------|
| 6478985                                                                                          |
| Valid employer registration number                                                               |
| Employer Name *                                                                                  |
| The name of the CITB registered employer.                                                        |
| My Employer                                                                                      |
| Access *                                                                                         |
| The access you are requesting. You can only sel                                                  |
| Grant                                                                                            |
| Role                                                                                             |
| The role you need to perform for the employer. U users, and respond to Grant access requests fro |
| Admin                                                                                            |
|                                                                                                  |
| Primary grant user                                                                               |
| If you would like to request to be the p                                                         |
| The primary grant user is emailed end                                                            |
| Other grant users are <b>not</b> restricted fr                                                   |
| There can only be one primary grant undergoing upgrades to our systems                           |
|                                                                                                  |
|                                                                                                  |
|                                                                                                  |
|                                                                                                  |
|                                                                                                  |

![](_page_3_Picture_12.jpeg)

### Complete the compulsory (\*) fields.

| . This can be found on letters and other correspondence from GITB.                                                                                                 |
|----------------------------------------------------------------------------------------------------|
|                                                                                                    |
|                                                                                                    |
|                                                                                                    |
|                                                                                                    |
|                                                                                                    |
|                                                                                                    |
|                                                                                                    |
|                                                                                                    |
| elect one access-type on this form. If you need multiple accesses, complete this form again.                                                                       |
| $\sim$                                                                                                    |
|                                                                                                    |
|                                                                                                    |
| Users can perform all non-admin activities, including submitting and viewing grant applications where the Access is Grant. Admins can add additional users, remove |
| on others—on top of also being able to perform all oser activities.                                                                                                |
| ~                                                                                                    |
|                                                                                                    |
|                                                                                                    |
|                                                                                                    |
| primary grant user against the employer, select the option below.                                                                                                  |
| crypted grant reports, and emailed notifications when grants are awaiting authorisation.                                                                           |
| from any grant-related activity in the employer account. This status purely determines the receipt of the above-mentioned emails.                                  |
| user for an employer. If you are the first grant user against the employer, you are given this status by default. Please note we are                               |
| which will remove the need for this status                                                                                                    |
|                                                                                                    |
|                                                                                                    |
|                                                                                                    |
|                                                                                                    |
|                                                                                                    |
|                                                                                                    |
|                                                                                                    |
|                                                                                                    |
|                                                                                                    |
|                                                                                                    |
|                                                                                                    |

![](_page_3_Picture_15.jpeg)

![](_page_4_Picture_1.jpeg)

![](_page_4_Figure_4.jpeg)

![](_page_4_Picture_5.jpeg)

### Once your access request is approved, the next time you log in you'll land on the home screen. The employer's details will appear in the top left corner of the header area.

![](_page_4_Picture_7.jpeg)

My Employer CITB registration number: 6478985

### Welcome to CITB Online Services

![](_page_4_Picture_10.jpeg)

## Section 3. Switch employers once logged in (if connected to more than one employer)

If you are connected to more than one employer, you can switch which one you are logged in against at any time. Ensure you are logged in against the employer for whom you are applying for a grant, or completing other portal activity, before doing anything.

![](_page_5_Picture_4.jpeg)

My Employer CITB registration number: 6478985

Select another employer

![](_page_5_Picture_7.jpeg)

![](_page_5_Picture_8.jpeg)

In the header, you'll find the employer name and registration number.

### Click on the 'Select another employer' link.

### Welcome to CITB Online Services

![](_page_5_Picture_12.jpeg)

![](_page_6_Picture_1.jpeg)

### The 'Employer selection' page will appear.

![](_page_6_Picture_3.jpeg)

### Choose a different employer from the list.

![](_page_6_Picture_5.jpeg)

### Click the 'Select Employer' button.

### Select the employer to log in again

On this page, you can select which employer you are logged in against.

Select an employer 6478985 - My Employer 6478985 - My Employer 8123456 - My 2nd Emplo 8123801 - My 3rd Employ

You can also reques employer.

| nst                 |
|---------------------|
|                     |
| ~                   |
| ver                 |
| er                  |
|                     |
| ct Employer         |
| t access to another |
|                     |

![](_page_6_Figure_12.jpeg)

![](_page_6_Picture_13.jpeg)

### Now you'll see the details for the newly selected employer in the

CITB registration number: 8123456

### Welcome to CITB Online Services

![](_page_6_Picture_19.jpeg)